## **Resolve - Avid**

## **Klippefiler i Resolve**

Sette opp i Resolve før import

 Tape Name Settings—> General Options —> Assist using reel name from the —> Embedding in source clip file. Merk! Dette gjelder kun filer fra Alexa. For å få Tape Name fra andre kilder kan dere bruke alternativet —> Mediapool folder name. For at dette skal virke må det lages en mappe inn i Resolve med et navn. Tape Name vil da bli navnet som ble gitt til mappen filene ligger i. F.eks dato i dette formatet: 180716. Jeg anbefaler å lage disse mappene (bins) for opptaksdatoer i Resolve selv om dere jobber med Alexa filer. For ordens skyld. Prosjektet må også være satt opp i 1920x1080.

| Project Settings: TEST bilder    |                                                                                                    |
|----------------------------------|----------------------------------------------------------------------------------------------------|
| Presets                          | Conform Options                                                                                                    |
| Master Settings<br>Image Scaling | Use Timecode    Embedded in the source clip  From the source clip frame count                                                                            |
| Color Management                 | Conform partial clips with black gaps                                                                                                    |
| General Options                  | <ul> <li>Automatically conform missing clips added to Media Pool</li> </ul>                                                                              |
| Camera RAW                       | <ul> <li>Assist using reel names from the:</li> </ul>                                                                                                    |
| Capture and Playback             | Source clip file pathname         Pattern       */%R/%D         Mediapool folder name         Embedding in source clip file         Source clip filename |
|                                  | Extract reel names from EDL comments                                                                                                    |
|                                  | Sort timeline using reel name and timecode Mixed frame rate format     Resolve                                                                           |

**2. LUT** Settings—> Color Management. 3D Output Lookup Table —> Arri Alexa LogC Rec 709. Nå vi alle filene i prosjektet få denne LUTen. Hvis du bare skal jobbe med Alexa materialet sparer du en del tid med å bruke denne.

| Project Settings: TEST bilder |                               |                             |  |
|-------------------------------|-------------------------------|-----------------------------|--|
| Presets                       | Lookup Tables                 |                             |  |
| Master Settings               | 1D Input Lookup Table         | No LUT selected             |  |
| Image Scaling                 | 3D Input Lookup Table         | No LUT selected             |  |
| Color Management              | 1D Output Lookup Table        | No LUT selected             |  |
| General Options               | 3D Output Lookup Table        | No LUT selected             |  |
| Camera RAW                    | 1D Video Monitor Lookup Table | No LUT selected             |  |
| Capture and Playback          | 3D Video Monitor Lookup Table | No LUT selected             |  |
|                               | 1D Color Viewer Lookup Table  | Use Video Monitor Selection |  |
|                               | 3D Color Viewer Lookup Table  | Use Video Monitor Selection |  |
|                               | 1D Scopes Lookup Table        | Use Video Monitor Selection |  |
|                               | 3D Scopes Lookup Table        | Use Video Monitor Selection |  |
|                               | 3D Lookup Table Interpolation | Trilinear                   |  |
|                               |                               | Update Lists                |  |
|                               |                               | Open LUT Folder             |  |

3. ALE Legg til materialet i mediapool—> merk alle klippene —> Høyreklikk—> Create timeline using the selected clips. En tidslinje vil legge seg i mediapool. Dobbelklikk på denne for å åpne den. Gå nå tilbake til mediapool. Høyreklikk på tidslinjen igjen—> Timelines—>Export—> ALE. Legg filen et sted på Lokal disken. Merk! ALE eksport vil ikke være mulig før tidslinjen har blitt åpnet først!

4. **Eksport** Gå til Deliver i Resolve -> Velg følgende innstillinger:

**Merk! Lagre dette som eksport setting så har du den klar.** Du kan gjerne eksportere klippefilene rett inn på editshare disken. Bruk f.eks mappe 1 til opptaksdag 1 osv. Dette vil gjøre det lettere i Avid.

| Render 🔵 Single clip 💿 Individual clips | Render 🔵 Single clip 💿 Individual clips          |
|-----------------------------------------|--------------------------------------------------|
| Video Audio File                        | Video Audio File                                 |
| ✓ Export Video                          | Export Audio                                     |
| Format MXF OP-Atom V                    | Codec Linear PCM V                               |
| Codec DNxHD 1080p 36 8-bit V            | Channels Same as source 🗸                        |
|                                         | Bit Depth 24 V                                   |
|                                         | <ul> <li>Render one track per channel</li> </ul> |
| > Advanced Settings                     |                                                  |
|                                         |                                                  |
|                                         |                                                  |
|                                         |                                                  |
| Render 🔵                                | Single clip 💿 Individual clips                   |
|                                         |                                                  |
| Video                                   | Audio File                                       |
| Filename uses                           | Custom name                                      |
| C                                       | Source Name                                      |
|                                         | Use unique filenames                             |
| File cubfolder                          |                                                  |
| File subioluei                          |                                                  |
| Use                                     | 8 $\diamond$ digits in the filename              |
|                                         | Each clip starts at frame                        |
|                                         |                                                  |
|                                         | Place clips in separate folders                  |
|                                         | I - Nuamania marinama alinamanan tarrata         |

**4. AVID** —> Etter at du har åpnet AVID og satt editshare disken på Media Creation finn fram mappen på editshare disken å dra .mdb filen inn i en Bin. Filene skal komme med en gang. Merk alle filene i binen—> høyreklikk og velg import media. Gå inn i settings og velg **Shot log**. Huk av det nederste alternativet—> **Merge with known master clips**. Finn fram Ale filen som hører til filene. Trykk OK. **Merk! for at AVID skal ta inn ALE må Tape Name kolonnen være utfylt.**